## PRINTS DO SISTEMA DO ENSINO SUPERIOR – Programas de Assistência Financeira Estudantil do Ensino Superior de Santa Catarina - NOVA INSCRIÇÃO

Acesso pelo site <u>https://sistemaensinosuperior.sed.sc.gov.br/wwpbaseobjects.home.aspx</u> menu "Fazer Cadastro" para primeiro acesso e para alterações posteriores feito pelo menu Alterar Cadastro:

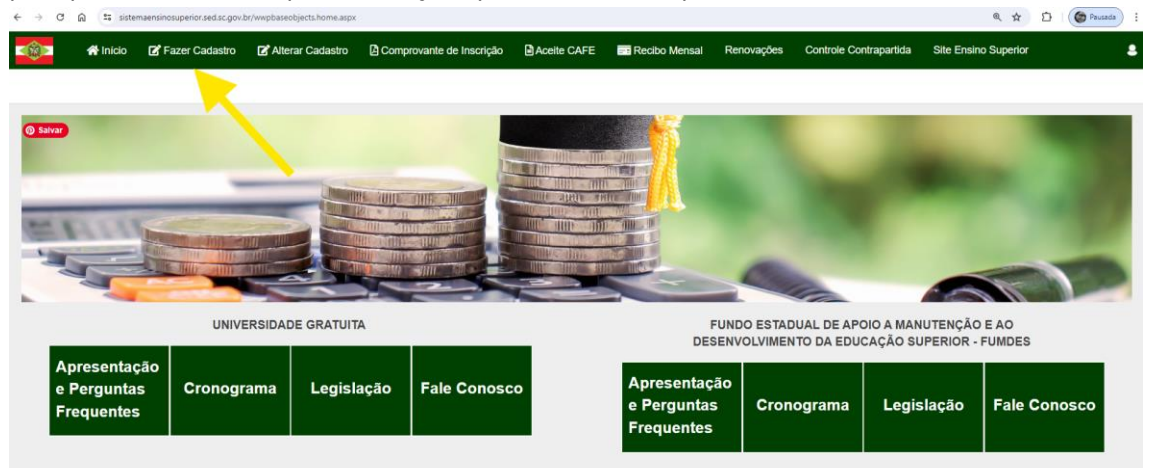

A tela inicial direciona o estudante para as principais informações dos dois Programas de Assistência Financeira Estudantil do Ensino Superior de Santa Catarina: Universidade Gratuita (UG) e FUMDES. Clicando em fazer Cadastro o aluno verá a seguinte tela, em que terá de aceitar os termos relativos a Lei n. 13.709/2018 - LGPD:

| *                                                       | A Início                                                            | Fazer Cadastro                                                                                                  | 🗹 Alterar Cadastro                                                                                                 | Comprovante de Inscrição                                                                                                    | Aceite CAFE                                                                                      | == Recibo Mer                            |
|---------------------------------------------------------|---------------------------------------------------------------------|----------------------------------------------------------------------------------------------------|----------------------------------------------------------------------------------------------------|----------------------------------------------------------------------------------------------------|--------------------------------------------------------------------------------------------------|------------------------------------------|
| ermo l                                                  | .GPD                                                                |                                                                                                    |                                                                                                    |                                                                                                    |                                                                                                  |                                          |
|                                                         |                                                                     |                                                                                                    |                                                                                                    |                                                                                                    |                                                                                                  |                                          |
|                                                         |                                                                     |                                                                                                    |                                                                                                    |                                                                                                    |                                                                                                  |                                          |
| ei n. 13                                                | .709/2018 - L                                                       | GPD                                                                                                    |                                                                                                    |                                                                                                    |                                                                                                  |                                          |
| ara cono                                                | orrer a um ber<br>/imento da Edu                                    | eficio de Assistência Fin<br>icação Superior – FUMD                                                             | anceira dos Programas U<br>ES é preciso que você rea                                                               | niversidade Gratuita ou Fundo Esta<br>alize o seu cadastro ou recadastro r                                                                               | dual de Apoio a Mani<br>10 endereço                                                              | utenção e ao                             |
| esenvol                                                 |                                                                     | -                                                                                                    |                                                                                                    |                                                                                                    | -                                                                                                |                                          |
| esenvol<br>ttps://sis                                   | temaensinosup                                                       | erior.sed.sc.gov.br, inforr                                                                                     | mando seus dados pessoa                                                                                            | ais e das pessoas que compõem o s                                                                                                    | seu grupo familiar. As                                                                           | 3                                        |
| esenvol<br>ttps://sis<br>nformaçõ                       | emaensinosup<br>es coletadas si                                     | erior.sed.sc.gov.br, inforr<br>ăo essenciais para que p                                                         | mando seus dados pessoa<br>oossamos celebrar a polític                                                             | ais e das pessoas que compõem o s<br>ca pública em questão. Você está ci<br>de encine cuperior, po quel veçê est                                         | seu grupo familiar. As<br>ente, portanto, que s                                                  | s<br>eus dados,                          |
| esenvol<br>ttps://sis<br>formaçõ<br>ocument<br>alidação | temaensinosup<br>es coletadas si<br>os e respostas<br>e homologação | erior.sed.sc.gov.br, inforr<br>ăo essenciais para que p<br>inseridos serão compart<br>o do benefício. O tratame | mando seus dados pessoa<br>possamos celebrar a polític<br>ilhados com a instituição c<br>ento dos dados pessoais c | iis e das pessoas que compõem o s<br>ca pública em questão. Você está ci<br>de ensino superior, na qual você est<br>oletados está descrito na Política d | seu grupo familiar. As<br>ente, portanto, que s<br>tá matriculado(a), par<br>e Privacidade em ob | eus dados,<br>ra análise,<br>servância à |

Após o aceite dos termos é aberta a seguinte tela que inicia os procedimentos de inscrição do candidato ao benefício, com a informação do CPF e e-mail:

|           | 希 Início                  | 🖪 Fazer Cadastro                    | 🕼 Alterar Cadastro | Comprovante de Inscrição | Aceite CAFE | Recibo Mensal | Renovações | Controle Contrapartida | Site Ensino Superior |  |  |  |
|-----------|---------------------------|-------------------------------------|--------------------|--------------------------|-------------|---------------|------------|------------------------|----------------------|--|--|--|
| Inscrição | iscrição inicial do Aluno |                                     |                    |                          |             |               |            |                        |                      |  |  |  |
| Informaçõ | ies Gerais                |                                     |                    |                          |             |               |            |                        |                      |  |  |  |
|           | Ano Conce                 | estro 2024                          |                    |                          |             |               |            |                        |                      |  |  |  |
|           | CPF do Cand               | lidato                              |                    |                          |             |               |            |                        |                      |  |  |  |
|           | E<br>Confirme o E         | -mail                               |                    |                          |             |               |            |                        |                      |  |  |  |
| <b>N</b>  | lão sou um rob            | ô reCAPTCHA<br>Privacidade - Termos |                    |                          |             |               |            |                        |                      |  |  |  |
| Continua  | ar                        |                                     |                    |                          |             |               |            |                        |                      |  |  |  |

Na próxima tela, o estudante irá informar as informações gerais pertinentes aos programas, o preenchimento é dividido em algumas etapas.

## Primeira parte das Informações Gerais:

|           | 삼 Início                    | 🗹 Fazer C                                              | Cadastro         | C Alterar Cadas | stro 🚺 Co | omprovante de Inscrição | Aceite CAFE                | == Recibo Mensal             | Renovações | Controle Contrapartida | Site Ensino Superior |
|-----------|-----------------------------|--------------------------------------------------------|------------------|-----------------|-----------|-------------------------|----------------------------|------------------------------|------------|------------------------|----------------------|
| Inscriçã  | D                           |                                                        |                  |                 |           |                         |                            |                              |            |                        |                      |
| Informaçõ | es Gerais                   |                                                        |                  |                 |           |                         |                            |                              |            |                        |                      |
|           |                             | Concessão<br>Semestre                                  | 2024<br>2º Semes | tre             |           |                         |                            |                              |            |                        |                      |
|           | CPF do I                    | Estudante *<br>RG *<br>Nome *                          |                  |                 | Q         | Se o al                 | uno for mai<br>ma omite es | or de idade,<br>sta pergunta |            |                        |                      |
|           | N<br>Na<br>Você é men<br>en | ome Social<br>Iscimento *<br>or de idade<br>nancipado? |                  | 7               | v         |                         |                            |                              |            |                        |                      |
| Mu        | Nat<br>nicípio de Nat       | turalidade *<br>turalidade *                           | SELEC            | IONE            | ✓ Estade  | SELECIONE               | •                          | ۲                            |            |                        |                      |
| Você já p | ossui gradua<br>licenciatu  | ção, exceto<br>ıra curta? *                            | SELEC            | ONE             | ~         |                         |                            |                              |            |                        |                      |
| Validar   | Voltar                      |                                                        |                  |                 |           |                         |                            |                              |            |                        |                      |

Se responder que "Sim" na última pergunta, o sistema abre mais uma questão:

| 🔹 🗥 Início 🗹 Fazer                                                                  | Cadastro 🛛 🗹 Altera | r Cadastro | Comprovante de Inscrição                                                                                                    | Aceite CAFE | Recibo M |
|-------------------------------------------------------------------------------------|---------------------|------------|----------------------------------------------------------------------------------------------------|-------------|----------|
| Inscrição                                                                           |                     |            |                                                                                                    |             |          |
| Informações Gerais                                                                  |                     |            |                                                                                                    |             |          |
| Concessão                                                                           | 2024                |            |                                                                                                    |             |          |
| Semestre                                                                            | 2º Semestre         |            |                                                                                                    |             |          |
| CPF do Estudante *                                                                  |                     | 123456     |                                                                                                    |             |          |
| Nome *                                                                              | ALUNO DE TESTE      | SED        |                                                                                                    |             |          |
| Nome Social                                                                         | 00/00/4000          | plania     |                                                                                                    |             |          |
| Nascimento ^                                                                        | BRASILEIRO(A)       | ~          | Estado * MATO GROSSO                                                                                                    | ~           |          |
| Município de Naturalidade *                                                         | ALTA FLORESTA       |            | Exemplos: Caso você tenha<br>cursado uma graduação<br>integralmente com bolsa UNIEDU                                                                                                    |             | T        |
| Vecê já possui graduação, exceto<br>licenciatura curta? *                           | Sim                 | ~          | ou uma graduação na UDESC,<br>você não poderá concorrer a um                                                                                                    |             |          |
| Essa graduação foi cursada com<br>recursos públicos estaduais de<br>Santa Catarina? |                     | ~          | <ul> <li>programas do Estado. Caso você<br/>tenha cursado uma graduação<br/>com PROUNI ou uma graduação<br/>na UFSC ou em uma particular<br/>som beloa ostedual, você podoré</li> </ul> |             |          |
| Validar Voltar                                                                      |                     |            | concorrer a um beneficio dos<br>novos programas do Estado.                                                                                                    |             |          |

Se o estudante confirmar que a graduação que possui foi cursada com recursos públicos estaduais de SC, o sistema irá emitir o alerta de bloqueio abaixo e o estudante ficará como inscrição incompleta com registro de bloqueio no sistema.

| Você já possul graduação, exceto licenciatura<br>curta? *<br>Essa graduação foi cursada com recursos<br>públicos estaduais de Santa Catarina? | Sin<br>Sin                                                                                                    |
|----------------------------------------------------------------------------------------------------|----------------------------------------------------------------------------------------------------|
| ATENÇÃO<br>Você informou que já possui uma graduação cursadi<br>inscrição e qualquer inscrição anterior será anulada.                         | s com recursos públicos estaduais, portanto não está apto a concorrer aos benefícios de assistência financeira para graduação oferecidos pelo Estado. Logo, não conseguirá dar continuidade no preenchimento de sua |
| Cancelar Confirmar                                                                                                    |                                                                                                    |
| Validar Voltar                                                                                                    |                                                                                                    |

Feito o preenchimento, ao clicar em validar, o sistema carrega a segunda parte das Informações Gerais em que irá informar a instituição em que está matriculado, os dados do curso, e informações pertinentes ao cálculo do IC. Essa tela sofreu adequações desde a sua implementação em 2023/2 para atender as atualizações feitas na legislação:

| 🐠 👫 Início 🖪 Fazer Cadastro [                                                                                                    | g Alterar Cadastro 🔋 Comprovante de Inscrição 🧕 Acelte CAFE 📷 Recibo Mensal Renovações Controle Contrapartida Site Ensino Superior |
|----------------------------------------------------------------------------------------------------|----------------------------------------------------------------------------------------------------|
| Inscrição                                                                                                    |                                                                                                    |
|                                                                                                    |                                                                                                    |
| Informações Gerais                                                                                                    |                                                                                                    |
| Concessão                                                                                                    | 2024                                                                                                    |
| Semestre                                                                                                    | 2 <sup>4</sup> Semestre                                                                                                    |
| CPF do Estudante *                                                                                                    |                                                                                                    |
| RG *                                                                                                    | 123455                                                                                                    |
| Nome *                                                                                                    | ALUNO DE TESTE SED                                                                                                    |
| Nome Social                                                                                                    |                                                                                                    |
| Nascimento *                                                                                                    | 29/06/1933                                                                                                    |
| Naturalidade *                                                                                                    | BRASILEIRO(A) V Estado * MATO GROSSO V                                                                                             |
| Município de Naturalidade *                                                                                                    | ALTA FLORESTA •                                                                                                    |
| Você já possui graduação, exceto licenciatura<br>curta? *                                                                           | Sim 🗸                                                                                                    |
| Essa graduação foi cursada com recursos<br>públicos estaduais de Santa Catarina?                                                    | Não 🗸                                                                                                    |
| Instituição de Ensino Superior (IES) *                                                                                              | SELECIONE INSTITUIÇÃO DE ENSINO SUPERIOR •                                                                                         |
| Matrícula na IES *                                                                                                    | 0                                                                                                    |
| Data de ingresso na IES *                                                                                                    |                                                                                                    |
| Modalidade *                                                                                                    | SELECIONE V                                                                                                    |
| Grau *                                                                                                    | SELECIONE V                                                                                                    |
| Curso *                                                                                                    | <b>v</b>                                                                                                    |
| Fase *                                                                                                    | 0                                                                                                    |
| Valor dos Bens do Grupo Familiar (móveis e<br>imóveis)                                                                              | 0.00                                                                                                    |
| Despesa familiar mensal, com educação paga,<br>para outro membro do grupo familiar.                                                 | 0,00                                                                                                    |
| Despesa familiar mensal COM TRANSPORTE<br>COLETIVO. Considerar somente valores de<br>deslocamento para ESTUDO (Educação<br>Regular) | 0.00                                                                                                    |
| Você ou seu responsável legal encontram-se em<br>situação de desemprego? *                                                          | SELECIONE V                                                                                                    |
| Desde que data (dia/mês/Ano) você reside em<br>Santa Catarina?                                                                      |                                                                                                    |
| VaEdar Vallar                                                                                                    |                                                                                                    |

Como neste exemplo acima o estudante não é natural de Santa Catarina, o sistema carrega a pergunta "Desde que data (dia/mês/Ano) você reside em Santa Catarina?". Se o Estudante for natural de SC o sistema não faz esta pergunta ao estudante, conforme exemplo abaixo:

| <u>کې</u>                  | 👚 Início                                     | 🖌 Fazer Cadastro                                                            | Alterar Cadastro | Comprovante de Inscrição | Aceite CAFE    | Recibo Mensal | Renovações | Controle Contrapartida | Site Ensino Superior |
|----------------------------|----------------------------------------------|-----------------------------------------------------------------------------|------------------|--------------------------|----------------|---------------|------------|------------------------|----------------------|
| scrição                    | )                                            |                                                                             |                  |                          |                |               |            |                        |                      |
|                            |                                              |                                                                             |                  |                          |                |               |            |                        |                      |
| formaçõ                    | es Gerais                                    |                                                                             |                  |                          |                |               |            |                        |                      |
|                            |                                              | Concessão                                                                   | <b>2</b> 024     |                          |                |               |            |                        |                      |
|                            |                                              | Semestro                                                                    | e 2º Semestre    |                          |                |               |            |                        |                      |
|                            |                                              | CPF do Estudante                                                            | *                |                          |                |               |            |                        |                      |
|                            |                                              | RG                                                                          | *                | 123456                   |                |               |            |                        |                      |
|                            |                                              | Nome                                                                        | * ALUNO DE TEST  | TE SED                   |                |               |            |                        |                      |
|                            |                                              | Nome Socia                                                                  | d                |                          |                |               |            |                        |                      |
|                            |                                              | Nascimento                                                                  | * 29/06/1983     | 7                        |                |               |            |                        |                      |
|                            |                                              | Naturalidade                                                                | * BRASILEIRO(A)  | ✓ Estado *               | SANTA CATARINA | ~             |            |                        |                      |
|                            | м                                            | unicípio de Naturalidade                                                    | * SELECIONE      |                          |                |               |            |                        |                      |
| Você já                    | possui grad                                  | uação, exceto licenciatura                                                  | a Sim            | ~                        |                |               |            |                        |                      |
|                            |                                              | curta?                                                                      | •                |                          |                |               |            |                        |                      |
| Ess                        | a graduação<br>públicos est                  | foi cursada com recurso<br>aduais de Santa Catarina                         | s Nao<br>?       | ~                        |                |               |            |                        |                      |
|                            | Instituição                                  | de Ensino Superior (IES)                                                    | SELECIONE INS    | TITUIÇÃO DE ENSINO SUPER | OR             |               |            | •                      |                      |
|                            |                                              | Matrícula na IES                                                            | •                | 0                        |                |               |            |                        |                      |
|                            |                                              | Data de ingresso na IES                                                     | • //             | 1001 (T                  |                |               |            |                        |                      |
|                            |                                              | Modalidade                                                                  | * SELECIONE      | ~                        |                |               |            |                        |                      |
|                            |                                              | Grau                                                                        | * SELECIONE      | ~                        |                |               |            |                        |                      |
|                            |                                              | Curso                                                                       | x                | ~                        |                |               |            |                        |                      |
|                            |                                              | Fase                                                                        | *                | 0                        |                |               |            |                        |                      |
| Valor                      | dos Bens do                                  | Grupo Familiar (móveis<br>imóveis                                           | e                | 0,00                     |                |               |            |                        |                      |
| Despesa                    | a familiar me<br>para outro i                | nsal, com educação paga<br>nembro do grupo familia                          | ,                | 0,00                     |                |               |            |                        |                      |
| Desper<br>COLI<br>Islocame | sa familiar m<br>ETIVO. Cons<br>ento para ES | ensal COM TRANSPORTI<br>iderar somente valores di<br>TUDO (Educação Regular | E                | 0,00                     |                |               |            |                        |                      |
| ocê ou si                  | eu responsá<br>si                            | vel legal encontram-se en<br>ituação de desemprego?                         | SELECIONE        | ~                        |                |               |            |                        |                      |

Se o estudante não é natural de SC, de acordo com as informações registradas, o sistema irá calcular se ele reside no Estado há pelo menos cinco anos retroativos a inscrição na instituição. Se o aluno não se enquadrar neste item, o sistema emite o seguinte alerta:

|                            | 😭 Início                           | 🗭 Fazer Cadastro                                     | 🕼 Alterar Cadastro                              | Comprovante de Inscrição                                             | Aceite CAFE                                | 📰 Recibo Mensal                                     | Renovações                              | Controle Contrapartida                            | Site Ensino Superior                                                          |
|----------------------------|------------------------------------|------------------------------------------------------|-------------------------------------------------|----------------------------------------------------------------------|--------------------------------------------|-----------------------------------------------------|-----------------------------------------|---------------------------------------------------|-------------------------------------------------------------------------------|
| Inscriçã                   | io                                 |                                                      |                                                 |                                                                      |                                            |                                                     |                                         |                                                   |                                                                               |
|                            |                                    | Nome Socia                                           | I                                               |                                                                      |                                            |                                                     |                                         |                                                   |                                                                               |
|                            |                                    | Nascimento 1                                         | 29/06/1983                                      |                                                                      |                                            |                                                     |                                         |                                                   |                                                                               |
|                            |                                    | Naturalidade 1                                       | BRASILEIRO(A) E                                 | stado * MATO GROSSO                                                  |                                            |                                                     |                                         |                                                   |                                                                               |
|                            | Mu                                 | nicípio de Naturalidade                              | ÁGUA BOA                                        |                                                                      |                                            |                                                     |                                         |                                                   |                                                                               |
| Você ja                    | á possui gradu                     | ação, exceto licenciatura<br>curta?                  | Sim                                             |                                                                      |                                            |                                                     |                                         |                                                   |                                                                               |
| Es                         | sa graduação f<br>públicos esta    | oi cursada com recursos<br>duais de Santa Catarina?  | Não                                             |                                                                      |                                            |                                                     |                                         |                                                   |                                                                               |
|                            | Instituição d                      | e Ensino Superior (IES)                              | UNIBAVE-CENTRO U                                | NIVERSITÁRIO BARRIGA VERDE - C                                       | ORLEANS                                    |                                                     |                                         |                                                   |                                                                               |
|                            |                                    | Matrícula na IES                                     | 123                                             |                                                                      |                                            |                                                     |                                         |                                                   |                                                                               |
|                            | I                                  | Data de ingresso na IES                              | 01/03/2022                                      |                                                                      |                                            |                                                     |                                         |                                                   |                                                                               |
|                            |                                    | Modalidade <sup>1</sup>                              | * Presencial                                    |                                                                      |                                            |                                                     |                                         |                                                   |                                                                               |
|                            |                                    | Grau                                                 | * Bacharelado                                   |                                                                      |                                            |                                                     |                                         |                                                   |                                                                               |
|                            |                                    | Curso                                                | DIREITO                                         |                                                                      |                                            |                                                     |                                         |                                                   |                                                                               |
|                            |                                    | Fase '                                               | 6                                               |                                                                      |                                            |                                                     |                                         |                                                   |                                                                               |
| Valor                      | r dos Bens do                      | Grupo Familiar (móveis e                             |                                                 | 200.000,00                                                           |                                            |                                                     |                                         |                                                   |                                                                               |
| Despes                     | sa familiar men                    | sal, com educação paga                               |                                                 | 550.00                                                               |                                            |                                                     |                                         |                                                   |                                                                               |
|                            | para outro m                       | embro do grupo familiar                              |                                                 |                                                                      |                                            |                                                     |                                         |                                                   |                                                                               |
| Despe                      | esa familiar me                    | ensal COM TRANSPORTE                                 |                                                 | 250,00                                                               |                                            |                                                     |                                         |                                                   |                                                                               |
| 0                          | deslocamento                       | para ESTUDO (Educação<br>Regular                     | -<br>)                                          |                                                                      |                                            |                                                     |                                         |                                                   |                                                                               |
| Você ou s                  | seu responsáv<br>sit               | el legal encontram-se en<br>uação de desemprego? *   | Não                                             |                                                                      |                                            |                                                     |                                         |                                                   |                                                                               |
| Desde                      | que data (dia/i                    | mês/Ano) você reside em<br>Santa Catarina?           | 01/01/2020                                      |                                                                      |                                            |                                                     |                                         |                                                   |                                                                               |
| ATENÇÃO                    |                                    |                                                      |                                                 |                                                                      |                                            |                                                     |                                         |                                                   |                                                                               |
| Pelas infor<br>assistência | mações registr<br>I financeira par | radas, você não reside er<br>ra graduação oferecidos | n Santa Catarina há m<br>pelo Estado. Logo, não | ais de 5 (cinco) anos, contados i<br>o conseguirá dar continuidade n | retroativamente a pa<br>o preenchimento de | irtir da data de ingresso<br>sua inscrição e qualqu | em sua instituiçã<br>er inscrição anter | ão, conforme estabelecido  <br>rior será anulada. | pela legislação vigente, portanto não está apto a concorrer aos benefícios de |
| Cancelar                   | Confirma                           | 1                                                    |                                                 |                                                                      |                                            |                                                     |                                         |                                                   |                                                                               |
| Validar                    | Voltar                             |                                                      |                                                 |                                                                      |                                            |                                                     |                                         |                                                   |                                                                               |

Se as informações estiverem corretas e o aluno confirmar, ele ficará como inscrição incompleta com registro de bloqueio no sistema. Se ele tiver os cinco anos, ao validar o sistema carrega a terceira, e última, parte de perguntas que compõem a tela inicial "Informações Gerais":

|               | 🕋 Início                                              | 🕼 Fazer Cadastro                                                                | 🕼 Alterar Cadastro                                                                                                    | Comprovante de Inscrição | Aceite CAFE | 📰 Recibo Mensal | Renovações | Controle Contrapartida | Site Ensino Superior |
|---------------|-------------------------------------------------------|---------------------------------------------------------------------------------|----------------------------------------------------------------------------------------------------|--------------------------|-------------|-----------------|------------|------------------------|----------------------|
| Inscriç       | ão                                                    |                                                                                 |                                                                                                    |                          |             |                 |            |                        |                      |
|               | deslocamento                                          | para ESTUDO (Educaçã<br>Regular                                                 | e<br>o<br>)                                                                                                    |                          |             |                 |            |                        |                      |
| Você ou       | seu responsáv<br>sit                                  | el legal encontram-se en<br>uação de desemprego?                                | n Não<br>*                                                                                                    | ~                        |             |                 |            |                        |                      |
| Desd          | e que data (dia/                                      | mês/Ano) você reside er<br>Santa Catarina                                       | n 01/01/2015<br>?                                                                                                    | 2<br>7                   |             |                 |            |                        |                      |
|               |                                                       | Estado Civil                                                                    | * SELECIONE                                                                                                    | ~                        |             |                 |            |                        |                      |
|               |                                                       | Mãe                                                                             | *                                                                                                    |                          |             |                 |            |                        |                      |
|               |                                                       | Pa                                                                              | ai                                                                                                    |                          |             |                 |            |                        |                      |
| Ende          | ereço de Residé                                       | incia em Santa Catarina                                                         | *                                                                                                    |                          |             |                 |            |                        |                      |
|               |                                                       | Número do Endereço                                                              | *                                                                                                    |                          |             |                 |            |                        |                      |
|               |                                                       | Bairro                                                                          | *                                                                                                    |                          |             |                 |            |                        |                      |
|               |                                                       | Complement                                                                      | •                                                                                                    |                          |             |                 |            |                        |                      |
|               |                                                       | CEP                                                                             | *                                                                                                    |                          |             |                 |            |                        |                      |
|               |                                                       | País de Residênci                                                               | a BRASIL Estado                                                                                                    | SANTA CATARINA           |             |                 |            |                        |                      |
|               |                                                       | Município Residência                                                            | * SELECIONE                                                                                                    |                          |             |                 |            | •                      |                      |
|               |                                                       | DDD/Tel. Residencia                                                             | 1 I                                                                                                    |                          |             |                 |            |                        |                      |
|               |                                                       | DDD/Tel. Comercia                                                               | al Contraction of the second second sec |                          |             |                 |            |                        |                      |
|               |                                                       | DDD/Celula                                                                      | r                                                                                                    |                          |             |                 |            |                        |                      |
|               |                                                       | Ema                                                                             | il ensinosuperior.ies(                                                                                                    | @sed.sc.gov.br           |             |                 |            |                        |                      |
|               |                                                       | Sexo                                                                            | * SELECIONE                                                                                                    | ~                        |             |                 |            |                        |                      |
|               |                                                       | Cor/Raça                                                                        | * SELECIONE                                                                                                    | ~                        |             |                 |            |                        |                      |
|               | Você possu                                            | i deficiência ou invalide<br>permanente?                                        | z SELECIONE                                                                                                    | ~                        |             |                 |            |                        |                      |
| De            | spesa familiar r<br>(Alu                              | nensal, com HABITAÇÃ(<br>guel ou Financiamento)                                 | SELECIONE                                                                                                    | ~                        |             |                 |            |                        |                      |
|               | Despesa famil                                         | iar com doença crônica                                                          | * SELECIONE                                                                                                    | ~                        |             |                 |            |                        |                      |
| Você p<br>F   | ossui alguma n<br>financeira Estud                    | nodalidade de Assistênc<br>dantil oriunda de recurso<br>públicos?               | ia SELECIONE S                                                                                                    | •                        |             |                 |            |                        |                      |
| Você cui<br>F | rsou todo o Ens<br>rede pública ca<br>privadas com bo | ino Médio em escolas d<br>tarinense OU instituiçõe<br>olsa integral ou parcial? | a SELECIONE<br>*                                                                                                    | ~                        |             |                 |            |                        |                      |
| Confirma      | ar e Continuar                                        | Voltar                                                                          |                                                                                                    |                          |             |                 |            |                        |                      |

Abaixo seguem prints da forma que o estudante visualiza a lista de instituições credenciadas para os Programas UG/FUMDES, dependendo da instituição informada, o sistema irá inscrever o estudante no programa em que a instituição é cadastrada. Seguem também os prints dos quadros explicativos ou de destaques que o estudante visualiza ao longo do preenchimento:

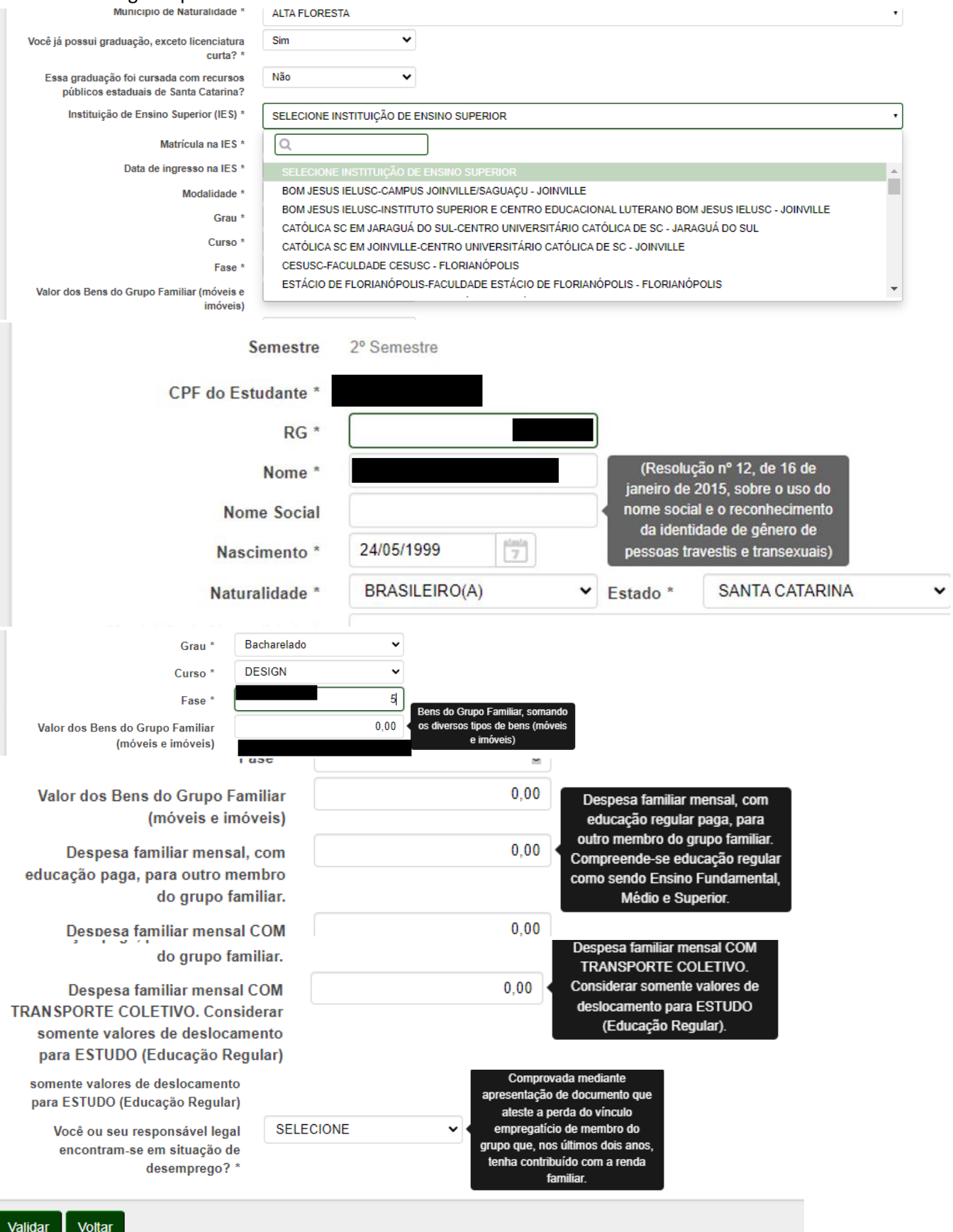

| DDD/Celular                                           | 49                          | DEFICIÊNCIA: Impedimento de<br>longo prazo de patureza física                     |
|-------------------------------------------------------|-----------------------------|-----------------------------------------------------------------------------------|
| Email                                                 | ensinosuperior.ies@sed.sc.g | ov.br mental, intelectual ou sensorial,                                           |
| Sexo *                                                | Feminino                    | qual, em interação com uma ou<br>mais barreiras, pode obstruir sua                |
| Cor/Raça *                                            | Parda                       | <ul> <li>participação plena e efetiva na<br/>sociedade em igualdade de</li> </ul> |
| Você possui deficiência ou invalidez<br>permanente? * | Não                         | condições com as demais<br>pessoas. INVALIDEZ<br>PERMANENTE: Condição de          |
| Despesa familiar mensal, com                          | SELECIONE                   | <ul> <li>incapacidade atestada por exam<br/>médico-pericial. A bolsa é</li> </ul> |
| HABITAÇAO (Aluguel ou<br>Financiamento) *             |                             | referente ao pagamento integra<br>da mensalidade para aluno                       |
| Despesa familiar com doença<br>crônica *              | SELECIONE                   | <ul> <li>economicamente carente e em<br/>uma destas condições.</li> </ul>         |

. .

Após preencher todas as informações e confirmar, abre a tela para preenchimento das informações do Grupo Familiar do estudante:

|                        |                        | Fazer Cadastro                                     | 🕼 Alterar Cadastro                                                  | Comprovante de Inscrição                                                                                 | Aceite CAFE                                                                      | 📑 Recibo Mensal                                                                                                    | Renovações       | Controle Contrapartida                                                                                                    | Site Ensino Superior                           |                                                                           |                  |
|------------------------|------------------------|----------------------------------------------------|---------------------------------------------------------------------|----------------------------------------------------------------------------------------------------|----------------------------------------------------------------------------------|----------------------------------------------------------------------------------------------------|------------------|----------------------------------------------------------------------------------------------------|------------------------------------------------|---------------------------------------------------------------------------|------------------|
| po F                   | amiliar                |                                                    |                                                                     |                                                                                                    |                                                                                  |                                                                                                    |                  |                                                                                                    |                                                |                                                                           |                  |
| maçõ                   | es Gerais - Gr         | upo Familiar                                       |                                                                     |                                                                                                    |                                                                                  |                                                                                                    |                  |                                                                                                    |                                                |                                                                           |                  |
|                        |                        | CPE do Aluno                                       |                                                                     |                                                                                                    |                                                                                  |                                                                                                    |                  | Apo 2024                                                                                                    |                                                | Semestre 2                                                                |                  |
|                        |                        | di l'adviand                                       |                                                                     | Despesa familiar mensal, com ed                                                                          | ucação paga, para o                                                              | itro membro do arup                                                                                                    | familiar. 550.00 | 100 2024                                                                                                    |                                                | Jennos L                                                                  |                  |
|                        |                        |                                                    |                                                                     | Despesa familiar me                                                                                      | ensal. com HABITAC                                                               | O (Aluquel ou Financ                                                                                                    | ciamento) Sim    |                                                                                                    |                                                |                                                                           |                  |
|                        |                        |                                                    |                                                                     | bespesa laminar me                                                                                       |                                                                                  | for the second second |                  |                                                                                                    |                                                |                                                                           |                  |
|                        |                        |                                                    |                                                                     |                                                                                                    | Despei                                                                           | la familiar com doenç                                                                                                    | a cronica Nao    |                                                                                                    | Seu<br>Rendimento                              |                                                                           |                  |
|                        |                        |                                                    |                                                                     |                                                                                                    |                                                                                  | Renda Familiar Bruta                                                                                                    | Mensal *         | 0,0                                                                                                    | Bruto +<br>Bendimento                          |                                                                           |                  |
|                        |                        |                                                    |                                                                     |                                                                                                    |                                                                                  | Renda familiar p                                                                                                    | per capita 0,00  |                                                                                                    | Bruto dos<br>dermis                            |                                                                           |                  |
|                        |                        |                                                    |                                                                     |                                                                                                    |                                                                                  | Quantidade Membro                                                                                                    | Familiar 1       |                                                                                                    | membros do                                     |                                                                           |                  |
|                        |                        |                                                    |                                                                     |                                                                                                    |                                                                                  |                                                                                                    |                  |                                                                                                    | (Não pode ser                                  |                                                                           |                  |
| iclua                  | os membro              | os que compõem a                                   | sua familia (exceto                                                 | você), morando ou não na                                                                                 | mesma casa, mas                                                                  | s que dependam d                                                                                                    | a                |                                                                                                    | R\$1.00).                                      |                                                                           |                  |
| nclua                  | os membro              | os que compõem a<br>Para excluir<br>embro Familiar | sua familia (exceto<br>mesma renda bru<br>um membro incorre         | você), morando ou não na<br>Ita informada nesta tela.<br>to clique no "x" ao lado esc<br>Membro familiar | mesma casa, mas<br>querdo do Nº.<br>Grau                                         | que dependam d                                                                                                    | a                | le Formação                                                                                                    | R\$1.00).                                      | Ocupação                                                                  |                  |
| clua<br>N°             | os membro<br>CPF do Mo | os que compõem a<br>Para excluir<br>embro Familiar | sua familia (exceto<br>mesma renda bru<br>um membro incorre<br>Nome | você), morando ou não na<br>ita informada nesta tela.<br>to clíque no "x" ao lado esc<br>Membro familiar | mesma casa, mas<br>querdo do Nº.<br>Grau                                         | parentesco                                                                                                    | a<br>Idad        | le Formação                                                                                                    | R31.00).                                       | Ocupação                                                                  |                  |
| clua<br>N°             | OS MEMBRO              | os que compõem a<br>Para excluir<br>embro Familiar | sua familia (exceto<br>mesma renda bru<br>um membro incorre<br>Nome | você), morando ou não na<br>ita informada nesta tela.<br>to clique no "x" ao lado esc<br>Membro familiar | mesma casa, mas<br>querdo do Nº.<br>Grau                                         | parentesco                                                                                                    | a<br>Idad        | ie Formação<br>0 Selecione                                                                                                    | read que<br>R31.00).<br>▼                      | Ocupação<br>Selecione                                                     | •                |
| N°<br>0                | OS MEMBRO              | os que compõem a<br>Para excluir<br>embro Familiar | sua familia (exceto<br>mesma renda bru<br>um membro incorre<br>Nome | você), morando ou não na<br>ita informada nesta tela.<br>to clique no "x" ao lado esc<br>Membro familiar | mesma casa, mag<br>querdo do Nº.<br>Grau<br>SELE<br>SELE                         | parentesco<br>CIONE V<br>CIONE V                                                                                                    | a<br>Idad        | e Formação<br>0 Selecione<br>0 Selecione                                                                                                    | Prest colu                                     | Ocupação<br>Selecione<br>Selecione                                        | v<br>v           |
| N°<br>0<br>0           | CPF do M               | os que compõem a<br>Para excluir<br>embro Familiar | sua familia (exceto<br>mesma renda brr<br>um membro incorre<br>Nome | você), morando ou não na<br>Ita informada nesta tela.<br>to clique no "x" ao lado esc<br>Membro familiar | mesma casa, mas<br>querdo do Nº.<br>Grau<br>SELE<br>SELE                         | parentesco<br>CIONE V<br>CIONE V<br>CIONE V                                                                                                    | a Idad           | e Formação<br>0 Selecione<br>0 Selecione<br>0 Selecione                                                                                                    | Prest colu                                     | Ocupação<br>Selecione<br>Selecione<br>Selecione                           | •<br>•<br>•      |
| N°<br>0<br>0<br>0      | CPF do M               | embro Familiar                                     | sua familia (exceto<br>mesma renda bri<br>um membro incorre<br>Nome | você), morando ou não na<br>Ita informada nesta tela.<br>to clique no "x" ao lado esc<br>Membro familiar | mesma casa, mas<br>querdo do Nº.<br>Grau<br>SELE<br>SELE<br>SELE                 | a que dependam d<br>parentesco<br>CIONE V<br>CIONE V<br>CIONE V<br>CIONE V                                                                                                    | a<br>Idad        | e Formação<br>Selecione<br>Selecione<br>Selecione                                                                                                    | Prest column                                   | Ocupação<br>Selecione<br>Selecione<br>Selecione                           |                  |
| N°<br>0<br>0<br>0<br>0 | CPF do M               | Para excluir<br>embro Familiar                     | sua familia (exceto<br>mesma renda bri<br>um membro incorre<br>Nome | você), morando ou não na<br>Ita informada nesta tela.<br>to clique no "x" ao lado esc<br>Membro familiar | mesma casa, mas<br>querdo do Nº.<br>Grau<br>SELE<br>SELE<br>SELE<br>SELE<br>SELE | aque dependam d<br>parentesco<br>CIONE V<br>CIONE V<br>CIONE V<br>CIONE V<br>CIONE V                                                                                                    | a Idad           | Formação           0         Selecione           0         Selecione           0         Selecione           0         Selecione           0         Selecione           0         Selecione | Proce gaz<br>F831.00)                          | Ocupação<br>Selecione<br>Selecione<br>Selecione<br>Selecione<br>Selecione | *<br>*<br>*<br>* |
| N°<br>0<br>0<br>0<br>0 | OS MEMBRO              | entro Familiar                                     | sua familia (exceto<br>mesma renda bri<br>um membro incorre<br>Nome | você), morando ou não na<br>Ita informada nesta tela.<br>to clique no "x" ao lado esc<br>Membro familiar | querdo do Nº.<br>Grau<br>SELE<br>SELE<br>SELE<br>SELE<br>SELE<br>SELE            | aque dependam d<br>parentesco<br>CIONE V<br>CIONE V<br>CIONE V<br>CIONE V<br>CIONE V<br>CIONE V<br>CIONE V                                                                                                    | a Idad           | e Formação<br>Selecione<br>Selecione<br>Selecione<br>Selecione                                                                                                    | Person que<br>Pestado<br>♥<br>♥<br>♥<br>♥<br>♥ | Ocupação<br>Selecione<br>Selecione<br>Selecione<br>Selecione              | *<br>*<br>*<br>* |

Com as informações dessa tela, o sistema irá calcular a Renda Per Capita do estudante. Caso a Renda Per Capita ultrapasse o teto estabelecido na legislação, o sistema emite o alerta de bloqueio mostrado abaixo. Se o estudante confirmar a situação, ficará como inscrição incompleta com registro de bloqueio no sistema:

Renda Familiar Per Capita acima do estabelecido.

| Informação sobre Rend    | Informação sobre Renda Familiar Per Capita.                                                                                                   |  |  |  |  |  |  |  |  |  |  |
|--------------------------|----------------------------------------------------------------------------------------------------|--|--|--|--|--|--|--|--|--|--|
| CPF                      |                                                                                                    |  |  |  |  |  |  |  |  |  |  |
| Ano                      | 2024                                                                                                    |  |  |  |  |  |  |  |  |  |  |
| Semestre                 | 2                                                                                                    |  |  |  |  |  |  |  |  |  |  |
| ATENÇÃO                  |                                                                                                    |  |  |  |  |  |  |  |  |  |  |
| A Renda Familiar Per Cap | vita de sua familia está acima do estabelecido pela legislação vigente, portanto você não está apto a concorrer aos benefícios de assistência |  |  |  |  |  |  |  |  |  |  |
| Voltar na tela do Grupo  | o orerectos pelo Estado. Logo, não conseguira dar continuidade no preenchimento de sua inscrição e qualquer inscrição anterior sera anulada.  |  |  |  |  |  |  |  |  |  |  |
|                          |                                                                                                    |  |  |  |  |  |  |  |  |  |  |

Se o estudante, estiver dentro do teto estabelecido pela legislação ao confirmar ele verá a tela de finalização do cadastro. As cinco frases finais são atualizadas de acordo com os semestres e a necessidade de orientação:

Finalização do cadastro de Inscrição

| CPF   An   224   Senestri   2                                                                                                    | Finalizar Inscrição                                                                                                    |                                                                                                    |             |
|----------------------------------------------------------------------------------------------------|----------------------------------------------------------------------------------------------------|----------------------------------------------------------------------------------------------------|-------------|
| Ano 2234<br>Senestro 2<br>Atenção<br>Estou clente que SOU O ÚNICO RESPONSÁVEL pelo preenchimento deste formulario e CONFIRMO que as informações estão preenchidas corretamentes<br>Estou clente que SOU O ÚNICO RESPONSÁVEL pelo preenchimento deste formulario e CONFIRMO que as informações estão preenchidas corretamentes<br>Estou clente que SOU o ÚNICO RESPONSÁVEL pelo preenchimento deste formulario e CONFIRMO que as informações estão preenchidas corretamentes<br>Estou clente que SOU o ÚNICO RESPONSÁVEL pelo preenchimento deste formulario e CONFIRMO que as informações estão preenchidas corretamentes<br>Estou clente que sou o únicorrição na de ser beneficiado com a assistência financeira, pois, para a concessão do beneficio devem ser cumpridos todos os ortifeiros e<br>sudante na processo de seleção, não cabendo recursos:<br>O actete do Caudastria de acrofa com o recursos:<br>O actete do caudastria de acrofa com o recursos:<br>O actete do caudastria de acrofa com o recursos:<br>O actete do caudastria de lassistência Financeira Estudamil - CAFE e a assinatura de todos os recibos mensais do semestre (2024/2) deverão ser felas,<br>morterivelmente, até 31172/2024, sob risco de perda do beneficio:<br>Da cated do caudastria de Inscrição<br>Telízação do caudastria de Inscrição<br>Telízação do caudastria de Insc | CPF                                                                                                    |                                                                                                    |             |
| Senestre       2         Attenção       Conforme que SOU O ÚNICO RESPONSÁVEL pelo preenchimento deste formulário e CONFIRMO que as informações estão preenchidas corretamentes         Stou clente que       Conforme legislação, a conclusão da inscrição somente ocorre após a entrega dos documentos comprobatórios na instituição de ensino na qual o estudante está         Conforme legislação, a conclusão da inscrição somente ocorre após a entrega dos documentos comprobatórios na instituição de ensino na qual o estudante está         Conforme legislação, a conclusão da inscrição somente ocorre após a entrega dos documentos comprobatórios na instituição de ensino na qual o estudante está         Conforme legislação, a conclusão da inscrição somente ocorre após a entrega dos documentos comprobatórios na instituição de ensino na qual o estudante está         Conforme legislação, a conclusão da inscrição somente ocorre após a entrega dos documentos comprobatórios na instituição de ensino na qual o estudante está         Conformer Noto       Astituto de Assisticanti Financeira CAEFE e a assinatura de todos os recibos mensais do semestre (2024/2) deverão ser feitas.         Conformer Noto       Semestre       2         Semestre       2       Finalização do cadastro de Inscrição         Instructação       Enclação do cadastro de Inscrição       Vod confirme Tasticar Cadastro         Semestre       2       Finalização do cadastro de Inscrição       Vod confirme Finalização         Semestre       2       Finalização do cadastro de Inscrição       Vo                                                                                                    | <b>Ano</b> 2024                                                                                                    |                                                                                                    |             |
| Atenção Estou ciente que SOU O ÚNICO RESPONSÁVEL pelo preenchimento deste formulário e CONFIRMO que as informações estão preenchidas corretamer Estou ciente que: Conforme legislação, a conclusão da inscrição somente ocorre após a entrega dos documentos comprobatórios na instituição de ensino na qual o estudante está egularmente matriculado; Conforme legislação, de acordo com o recurso financeira, pois, para a concessão do beneficio devem ser cumpridos todos os critérios e tapas previstas de legislação, de acordo com o recurso financeira, pois, para a concessão do beneficio devem ser cumpridos todos os critérios e tapas previstas de legislação, de acordo com o recurso financeira deportaria; As informações cadastrais incorretas ou incompletas, a faita de documentos ou divergência entre documentos e informações cadastrais implicam na eliminação do suduante no prevesos de seleção, não coabendo recursos; O aceite do Contrato de Assistência Financeira Estudantil - CAFE e a assinatura de todos os recibos mensais do semestre (2024/2) deverão ser feitas, mpreterivelimente, até 311/2/024, sob risco de perda do beneficio; O mitr a verdade ou inserir declaração faisa, em documentos públicos ou particulares, é crime de faisidade ideológica e está previsto no artigo 299 do Código Pena Notifinar Não nalização do cadastro de Inscrição natizar inscrição COFF 202 203 203 203 203 203 203 203 203 203                                                                                                    | Semestre 2                                                                                                    |                                                                                                    |             |
| Estou ciente que SOU O ÚNICO RESPONSÁVEL pelo preenchimento deste formulário e CONFIRMO que as informações estão preenchidas corretamentes  Estou ciente que:  Conforme legislação, a conclusão da inscrição somente ocorre após a entrega dos documentos comprobatórios na instituição de ensino na qual o estudante está egularmente matriculado; Concluit a inscrição não é garantia de ser beneficiado com a assistência financeira, pois, para a concessão do beneficio devem ser cumpridos todos os critérios e tapas previstas da legislação, de acordo com o recurso financeiro disponível publicado em portaria: As informações cadastrais incorretas ou incompletas, a faita de documentos ou divergência entre documentos e informações cadastrais implicam na eliminação do studante no processo de seleção, não cabendo recursos: O aceite do Contrato de Assistência Financeira Estudantil - CAFE e a assinatura de todos os recibos mensais do semestre (2024/2) deverão ser feitas, mpreterivelmente, até 31/12/2024, sob risco de perda do beneficio; Omitir a verdade ou inserir declaração false, em documentos públicos ou particulares, é crime de falsidade ideológica e está previsto no artigo 299 do Código Pena confirmar NÃO  nalização do cadastro de Inscrição nalizar Inscrição  Finalização do cadastro de Inscrição  Finalização do cadastro de Inscrição  conforme legislação, a conclusão da inscrição somente ocorre quando da entrega dos documentos comprobatórios na instituição de ensino na qual o estudante está exoluciente que: Conforme legislação, a conclusão da inscrição somente ocorre quando da entrega dos documentos comprobatórios na instituição de ensino na qual o estudante está exoluciente que: Conforme legislação, a conclusão da inscrição somente ocorre quando da entrega dos documentos comprobatórios na instituição de ensino na qual o estudante está exoluciente que: Conforme legislação, a conclusão da inscrição somente ocorre quando da entrega dos documentos comprobatórios na instituição de ensino na qual o estudante está                                                                                              | \tenção                                                                                                    |                                                                                                    |             |
| Estou clente que:   Conforme legislação, a conclusão da inscrição somente ocorre após a entrega dos documentos comprobatórios na instituição de ensino na qual o estudante está egularmente matriculado: Concluir a inscrição não é garantia de ser beneficiado com a assistência financeira, pois, para a concessão do beneficio devem ser cumpridos todos os critérios e tapas previstas de legislação, de acordo com o recurso financeiro disponivel publicado em portaria: As informações cadastrais incorretas ou incompletas, a faita de documentos ou divergência entre documentos e informações cadastrais implicam na eliminação do sudante no processo de seleção, não cabendo recursos: O aceite do Contrato de Assistência Financeira Estudantil - CAFE e a assinatura de todos os recibos mensais do semestre (2024/2) deverão ser feitas, mpreterivelmente, até 31/12/2024, sob risco de perda do beneficio; O mitr a verdade ou inserir declaração falsa, em documentos públicos ou particulares, é crime de falsidade ideológica e está previsto no artigo 299 do Código Penal confirmar NCO    nalização do cadastro de Inscrição    nalização do cadastro de Inscrição    nalização do cadastro de Inscrição    semestre 2   enção   true que sOU O ÚNICO RESPONSÁVEL pelo preenchimento deste formulário e CC toto ciente que:                                                                                                    | stou ciente que SOU O ÚNICO RESPONSÁVEL pelo preench                                                                                     | imento deste formulário e CONFIRMO que as informações estão preenchidas co                                                  | rretamente  |
| Conforme legislação, a conclusão da inscrição somente ocorre após a entrega dos documentos comprobatórios na instituição de ensino na qual o estudante está<br>egularmente matriculado;<br>Concluir a inscrição não é garantia de ser beneficiado com a assistência financeira, pois, para a concessão do beneficio devem ser cumpridos todos os critérios e<br>tapas previstas da legislação, de acordo com o recurso financeiro disponível publicado em portaria;<br>As informações cadastrais incorretas ou incompletas, a falta de documentos ou divergência entre documentos e informações cadastrais implicam na eliminação do<br>studante no processo de seleção, não cabendo recursos;<br>O aceite do Contrato de Asistência Financeira Estudantil - CAFE e a assinatura de todos os recibos mensais do semestre (2024/2) deverão ser feitas,<br>mpreterivelmente, até 31/12/2024, sob risco de perda do beneficio;<br>Omitir a verdade ou inserir declaração falsa, em documentos públicos ou particulares, é crime de falsidade ideológica e está previsto no artigo 299 do Código Pena<br>Nonfirmar Não<br>Finalização do cadastro de Inscrição<br>terção<br>tou ciente que sou do VICIO RESPONSÁVEL pelo preenchimento deste formulario e CO<br>stou ciente que:<br>Conforme legislação, a conclusão da inscrição somente ocorre quando da entrega dos documentos comprobatórios na instituição de ensino na qual o estudante está<br>guiarmente matriculado:                                                                                                    | Estou ciente que:                                                                                                    |                                                                                                    |             |
| Conforme legislação, a conclusão da inscrição somente ocorre após a entrega dos documentos comprobatórios na instituição de ensino na qual o estudante está egularmente matriculado;<br>Concluir a inscrição não é garantia de ser beneficiado com a assistência financeira, pois, para a concessão do beneficio devem ser cumpridos todos os critérios e tapas previstas da legislação, de acordo com o recurso financeiro disponível publicado em portaria;<br>As informações cadastrais incorretas ou incompletas, a falta de documentos ou divergência entre documentos e informações cadastrais implicam na eliminação do estudante no processo de seleção, não cabendo recursos;<br>O aceite do Contrato de Assistência Financeira Estudantil - CAFE e a assinatura de todos os recibos mensais do semestre (2024/2) deverão ser feitas, mpreterivelmente, até 31/12/2024, sob risco de perda do beneficio;<br>O matir a verdade ou inserir declaração falsa, em documentos públicos ou particulares, é crime de falsidade ideológica e está previsto no artigo 299 do Código Pena<br><b>NÃO</b><br><b>nalização do cadastro de Inscrição</b><br><b>nalizar Inscrição</b><br><b>tenção</b><br><b>tou ciente que:</b><br><b>indo</b><br><b>informa Finalizar o Cadastro</b> de Inscrição os prenchimento deste formulario e CCC<br><b>istu ciente que:</b><br><b>informa legislação, a conclusão da inscrição somente ocorre quando da entrega dos documentos comprobatórios na instituição de ensino na qual o estudante está<br/><b>informe legislação, a conclusão da inscrição somente ocorre quando da entrega dos documentos comprobatórios na instituição de ensino na qual o estudante está</b><br/><b>informe legislação, a conclusão da inscrição somente ocorre quando da entrega dos documentos comprobatórios na instituição de ensino na qual o estudante está<br/><b>informe legislação, a conclusão da inscrição somente ocorre quando da entrega dos documentos comprobatórios na instituição de ensino na qual o estudante está</b></b></b>                                                                                                    |                                                                                                    |                                                                                                    |             |
| Concluir a inscrição não é garantia de ser beneficiado com a assistência financeira, pois, para a concessão do beneficio devem ser cumpridos todos os critérios e tapas previstas da legislação, de acordo com o recurso financeiro disponível publicado em portaria:<br>As informações cadastrais incorretas ou incompletas, a falta de documentos ou divergência entre documentos e informações cadastrais implicam na eliminação do estudante no processo de seleção, não cabendo recursos:<br>O aceite do Contrato de Assistência Financeira Estudantil - CAFE e a assinatura de todos os recibos mensais do semestre (2024/2) deverão ser feitas,<br>mpreterivelmente, até 31/12/2024, sob risco de perda do beneficio:<br>Omitr a verdade ou inserir declaração falsa, em documentos públicos ou particulares, é crime de falsidade ideológica e está previsto no artigo 299 do Código Pena<br>confirmar NÃO<br>nalização do cadastro de Inscrição<br>nalização do cadastro de Inscrição<br>semestre 2<br>Finalização do cadastro de Inscrição<br>erção<br>tou ciente que SOU O ÚNICO RESPONSÁVEL pelo preenchimento deste formulário e CC<br>notu ciente que:<br>conforme legislação, a conclusão do somente ocorre quando da entrega dos documentos comprobatórios na instituição de ensino na qual o estudante está<br>particularo;                                                                                                    | Conforme legislação, a conclusão da inscrição somente ocorre ap<br>egularmente matriculado;                                              | ós a entrega dos documentos comprobatórios na instituição de ensino na qual o estuda                                        | nte está    |
| As informações cadastrais incorretas ou incompletas, a falta de documentos ou divergência entre documentos e informações cadastrais implicam na eliminação do studante no processo de seleção, não cabendo recursos;<br>O aceite do Contrato de Assistência Financeira Estudanti - CAFE e a assinatura de todos os recibos mensais do semestre (2024/2) deverão ser feitas,<br>mpreterivelmente, até 31/12/2024, sob risco de perda do beneficio;<br>Omfirm a verdade ou inserir declaração falsa, em documentos públicos ou particulares, é crime de falsidade ideológica e está previsto no artigo 299 do Código Pena<br>onfirmar NÃO<br>nalização do cadastro de Inscrição<br>nalização do cadastro de Inscrição<br>cepe 2024<br>semestre 2 Finalização do cadastro de Inscrição ×<br>Vocé confirma Finalização do cadastro de Inscrição ×<br>Vocé confirma Finalização do cadastro de Inscrição ×<br>Mao 2024                                                                                                    | Concluir a inscrição não é garantia de ser beneficiado com a assis<br>tapas previstas da legislação, de acordo com o recurso financeiro  | tência financeira, pois, para a concessão do benefício devem ser cumpridos todos os cr<br>disponível publicado em portaria; | itérios e   |
| O aceite do Contrato de Assistência Financeira Estudantil - CAFE e a assinatura de todos os recibos mensais do semestre (2024/2) deverão ser feitas,<br>morterivelmente, até 31/12/2024, sob risco de perda do beneficio;<br>Omitir a verdade ou inserir declaração falsa, em documentos públicos ou particulares, é crime de falsidade ideológica e está previsto no artigo 299 do Código Pena<br>onfirmar NÃO<br>nalização do cadastro de Inscrição<br>nalizar Inscrição<br>CPF                                                                                                    | As informações cadastrais incorretas ou incompletas, a falta de do<br>studante no processo de seleção, não cabendo recursos;             | ocumentos ou divergência entre documentos e informações cadastrais implicam na elim                                         | inação do   |
| Omitir a verdade ou inserir declaração falsa, em documentos públicos ou particulares, é crime de falsidade ideológica e está previsto no artigo 299 do Código Pena<br>confirmar NÃO<br>nalização do cadastro de Inscrição<br>nalizar Inscrição<br>CPF                                                                                                    | O aceite do Contrato de Assistência Financeira Estudantil - CAFE e<br>mpreterivelmente, até 31/12/2024, sob risco de perda do benefício; | e a assinatura de todos os recibos mensais do semestre (2024/2) deverão ser feitas,                                         |             |
| Sontimar NÃO   nalização do cadastro de Inscrição   nalização do cadastro de Inscrição     CPF   Ano   2024   Semestre   2   Finalização do cadastro de Inscrição   semestre   2   Finalização do cadastro de Inscrição   Finalização do cadastro de Inscrição   Você contima Finalizar o Cadastro?   Stou ciente que:   Sontome legislação, a conclusão da Inscrição somente ocorre quando da entrega dos documento comprobatórios na instituição de ensino na qual o estudante está                                                                                                    | Omitir a verdade ou inserir declaração falsa, em documentos públi                                                                        | icos ou particulares, é crime de falsidade ideológica e está previsto no artigo 299 do Cóc                                  | ligo Penal. |
| nalização do cadastro de Inscrição inelizar Inscrição CPF  Ano 2024 Semestre 2 Finalização do cadastro de Inscrição Finalização do cadastro de Inscrição CPF Conteme que SOU O ÚNICO RESPONSÁVEL pelo preenchimento deste formulário e C stou ciente que SOU O ÚNICO RESPONSÁVEL pelo preenchimento deste formulário e C stou ciente que: Conforme legislação, a conclusão da Inscrição somente ocorre quando da entrega dos documento comprobatórios na instituição de ensino na qual o estudante está                                                                                                    | Confirmar NÃO                                                                                                    |                                                                                                    |             |
| Inalizar Inscrição  CPF Ano 2024 Semestre 2  Finalização do cadastro de Inscrição ×  tenção  tenção  tenção  Conforme Finalização do cadastro?  Conforme legislação, a conclusão da inscrição somente ocorre quando da entrega dos documentos comprobatórios na instituição de ensino na qual o estudante está gularmente matriculado;                                                                                                    | nalização do cadastro de Inscrição                                                                                                    |                                                                                                    |             |
| CPF       Image: CPF         Ano       2024         Semestre       2         Finalização do cadastro de Inscrição       ×         tenção       Você confirma Finalizar o Cadastro?         stou ciente que       Você confirma Finalizar o Cadastro?         stou ciente que:       Sim         Conforme legislação, a conclusão da inscrição somente ocorre quando da entrega dos documentos comprobatórios na instituição de ensino na qual o estudante está         gularmente matriculado:       Sim                                                                                                    | nalizar Inscrição                                                                                                    |                                                                                                    |             |
| Ano 2024 Semestre 2 Finalização do cadastro de Inscrição renção Stou ciente que SOU O ÚNICO RESPONSÁVEL pelo preenchimento deste formulário e CC stou ciente que: Conforme legislação, a conclusão da inscrição somente ocorre quando da entrega dos documentos comprobatórios na instituição de ensino na qual o estudante está gularmente matriculado:                                                                                                    |                                                                                                    |                                                                                                    |             |
| Semestre       2       Finalização do cadastro de Inscrição       ×         tenção       Vocé confirma Finalizar o Cadastro?       vocé confirma Finalizar o Cadastro?       stou ciente que       stou ciente que                                                                                                    | CPF<br>Ano 2024                                                                                                    |                                                                                                    |             |
| tenção Você confirma Finalizar o Cadastro?  stou ciente que:  Conforme legislação, a conclusão da inscrição somente ocorre quando da entrega dos documentos comprobatórios na instituição de ensino na qual o estudante está gularmente matriculado;                                                                                                    | Semestre 2                                                                                                    | Finalização do cadastro de Inscrição                                                                                        | ×           |
| stou ciente que SOU O ÚNICO RESPONSÁVEL pelo preenchimento deste formulário e CC<br>stou ciente que:<br>Sim Não<br>Conforme legislação, a conclusão da inscrição somente ocorre quando da entrega dos documentos comprobatórios na instituição de ensino na qual o estudante está<br>gularmente matriculado;                                                                                                    | tenção                                                                                                    | Você confirma Finalizar o Cadastro?                                                                                         |             |
| stou ciente que:                                                                                                    | stou ciente que SOU O ÚNICO RESPONSÁVEL pelo preenchimento deste                                                                         | formulário e CC                                                                                                    |             |
| Conforme legislação, a conclusão da inscrição somente ocorre quando da entrega dos documentos comprobatórios na instituição de ensino na qual o estudante está<br>gularmente matriculado;                                                                                                    | stou ciente que:                                                                                                    | Na Sim Na                                                                                                    |             |
| conforme legislação, a conclusão da inscrição somente ocorre quando da entrega dos documentos comprobatorios na instituição de ensino na qual o estudante esta<br>gularmente matriculado;                                                                                                    |                                                                                                    |                                                                                                    |             |
|                                                                                                    | a conclusion da inscritcao somente ocorre dilando da entrec                                                                              | ja dos documentos comprobatorios na instituição de ensino na quar o estudante esta                                          |             |

Após a confirmação o sistema carrega o documento PDF "Solicitação de Assistência Financeira" já mostrando o IC do estudante:

|         | 👚 Início                                                                                                    | 🕼 Fazer Cadastro                                                                                                    | 🖬 Alterar Cadastro                                                                                                    | Comprovante de Inscrição                                                                                                    | Aceite CAFE | Recibo Mensal | Renovações | Controle Contrapartida | Site Ensino Superior |  |  |  |
|---------|----------------------------------------------------------------------------------------------------|----------------------------------------------------------------------------------------------------|----------------------------------------------------------------------------------------------------|----------------------------------------------------------------------------------------------------|-------------|---------------|------------|------------------------|----------------------|--|--|--|
| Relatór | Relatório de Inscrição Final                                                                                                    |                                                                                                    |                                                                                                    |                                                                                                    |             |               |            |                        |                      |  |  |  |
| Relatór | In the Control of the Control of the Contrel of the Contrel of the Contrel of the Contrel of |                                                                                                    |                                                                                                    |                                                                                                    |             |               |            |                        |                      |  |  |  |
| Fechar  | Grai : Bacharida<br>CFF<br>Formação : Essilo o<br>Ocupação : Técnico<br>Nocueção : Técnico<br>Nocueção :<br>Nocueão<br>ATENÇÃO -<br>Lentes-se e<br>e<br>acoument                                                                                                    | Modalidadi: Insecto<br>Mana da mentorio dago<br>MAR DE TESTE<br>Mádo completo<br>quíntoso<br>de Informações Cadalatas : 11.0<br>O fosto de Caleñosa (C) gando no<br>se a ser se forte da casos ao Cadal<br>managam para estato aqueringão<br>os comprobatórios na instituição | al Marcialin<br>ORUPOTAMELAR<br>Social tentitie<br>202024<br>Castative and the Classificacylo que i<br>to de cascativitado para e anal inform<br>Subgent dan nome complete, CPP<br>a castante for instante com social<br>em que está matriculado(a), de acc | et B : 123     Ocean de Parentenco     Lis       MAE     40       maris utilizada pela IES.     etal       atot, Caso seta erail estaja incorreta,<br>endempo ale erail astoja incorreta,<br>endempo ale erail goto pela mesma.     etal |             |               |            |                        |                      |  |  |  |